# DFDM (Facilities Development) SharePoint Site Project Manager Instructions SharePoint 2013

All Final Review, Bidding, Addenda, Construction, and Record Documents are submitted to DFDM by the Architect/Engineer (A/E) via the Facilities Development SharePoint Site – by loading directly to the project folder. Additionally, select Design Contract Submittal Documents are submitted via the site as well.

The following URL is the link to the new DFDM Site, please add it to your favorites: <u>https://doa.dfdmdocs.wisconsin.gov/default.aspx</u>. PM login to SharePoint is automatic. However, if prompted, select "Windows Authentication" from the drop down and use your IAM username/password.

Following are procedures for Facilities Development Project Managers to use when accessing the site for reviewing and approving documents uploaded by the A/E. Please email <u>doadfdadminservices@wisconsin.gov</u> with any questions/comments regarding SharePoint procedures.

#### Summary of Changes from SharePoint 2010 – SharePoint 2013

Remember this is a version upgrade with some minor scope changes. We have designed this site to allow for further development and collaboration opportunities. The documents that are being accepted are the same as in SharePoint 2010. Metadata is being expanded and is being driven by the project information in WisBuild. In addition, we are providing read only access to the WisBuild agency contacts and the DFD construction reps to SharePoint. Key need from A/Es and PMs, make sure to follow the naming conventions to allow proper placement of the documents in the project folder.

\*\*\*Using the correct naming conventions for each document type will allow the PM to upload or drop the files in one location and Sharepoint will automatically (using workflow) place the document into the correct project folder.

| SharePoint 2010                                          | SharePoint 2013                                   |
|----------------------------------------------------------|---------------------------------------------------|
| Upload files to single standard folder or 'document set' | Upload or Drag and Drop files into Project Folder |
| Upload single zip folder containing drawing files        | Upload or Drag and Drop files into Project Folder |
| Uploaded individual drawing files                        | Upload or Drag and Drop files into Project Folder |

# Summary of Documents Stored in SharePoint 2013

| Document                       | Section Where Required in AE P&P Manual |
|--------------------------------|-----------------------------------------|
| Final Commissioning Report     | Section 2: Commissioning                |
| Design Report                  | Section 4: Preliminary Design           |
| Final Review Documents         | Section 5: Final Review Phase           |
| Bidding Documents              | Section 6: Bidding Phase                |
| Construction Documents         | Section 6: Bidding Phase                |
| Supplemental Documents-Addenda | Section 6: Bidding Phase                |
| Record Documents               | Section 7: Construction Phase           |
| Final T&B Report               | Section 7: Construction Phase           |
| O&M Manuals (Doc Set)          | Section 7: Construction Phase           |
| Building Cost Data Report      | Section 7: Construction Phase           |

### **Project Folder and Folder Permissions**

- BCBCA staff will create the new project folder in SharePoint. Project folders are established when the AE contract is executed. If you need the folder created prior to that time, please inform Admin Services and they will create it. If there is no design contract, the creation of a bid date or direct request from the PM will also serve this function.
- The folder will inherit metadata from WisBuild. Workflow will run to incorporate many key elements that are stored in WisBuild thereby allowing for additional search capabilities and data usage. Prime A/E, Agency Contact and the assigned Construction Rep will be given access to the project folder; A/E has contribute access and the agency contact and construction rep have read only access.
- The default project folder structure in SharePoint is shown below:

| PIOJe | ect Do                                                                                                    | ocuments + 1                                                                                                    | L1I2E                                                                                                    |                                                                                                    |                                                                                             |                                                                                                    |                                                                                                    |                                                                                                    |                                                                                                    |                                                                                                    |                                                              |
|-------|----------------------------------------------------------------------------------------------------|----------------------------------------------------------------------------------------------------|----------------------------------------------------------------------------------------------------|----------------------------------------------------------------------------------------------------|---------------------------------------------------------------------------------------------|----------------------------------------------------------------------------------------------------|----------------------------------------------------------------------------------------------------|----------------------------------------------------------------------------------------------------|----------------------------------------------------------------------------------------------------|----------------------------------------------------------------------------------------------------|--------------------------------------------------------------|
| 5     |                                                                                                    | 1112E<br>Renov<br>WisBu                                                                                                    | ration of Clow Social Scienc                                                                                                    | e Center<br>1112E                                                                                                    |                                                                                             |                                                                                                    |                                                                                                    |                                                                                                    |                                                                                                    |                                                                                                    |                                                              |
| tions |                                                                                                    | Projec                                                                                                    | ct Manager                                                                                                    | Hoffm                                                                                                    | mann, Robert                                                                                | t L - DOA                                                                                                    |                                                                                                    |                                                                                                    |                                                                                                    |                                                                                                    |                                                              |
| are   |                                                                                                    | Const                                                                                                    | : Rep                                                                                                    | Stuew                                                                                                    | wer, Gary A -                                                                               | DOA                                                                                                    |                                                                                                    |                                                                                                    |                                                                                                    |                                                                                                    |                                                              |
|       |                                                                                                    | Projec                                                                                                    | ct Status                                                                                                    | Subst-Co                                                                                                    | ompl                                                                                        |                                                                                                    |                                                                                                    |                                                                                                    |                                                                                                    |                                                                                                    |                                                              |
|       |                                                                                                    | Agend                                                                                                    | 9y                                                                                                    | UW                                                                                                    |                                                                                             |                                                                                                    |                                                                                                    |                                                                                                    |                                                                                                    |                                                                                                    |                                                              |
|       |                                                                                                    | Institu                                                                                                    | ution                                                                                                    | OSHKOS                                                                                                    | SH CAMPUS                                                                                   |                                                                                                    |                                                                                                    |                                                                                                    |                                                                                                    |                                                                                                    |                                                              |
|       |                                                                                                    | Agen                                                                                                    | cy Contact                                                                                                    |                                                                                                    |                                                                                             |                                                                                                    |                                                                                                    |                                                                                                    |                                                                                                    |                                                                                                    |                                                              |
|       |                                                                                                    | AE Fir                                                                                                    | m                                                                                                    | Kahler Sl                                                                                                    | later Inc                                                                                   |                                                                                                    |                                                                                                    |                                                                                                    |                                                                                                    |                                                                                                    |                                                              |
|       |                                                                                                    | AE                                                                                                    |                                                                                                    |                                                                                                    |                                                                                             |                                                                                                    |                                                                                                    |                                                                                                    |                                                                                                    |                                                                                                    |                                                              |
|       |                                                                                                    | Buildi                                                                                                    | ng Name                                                                                                    | CLOW S                                                                                                    | SOCIAL SCIEN                                                                                | NCE                                                                                                    |                                                                                                    |                                                                                                    |                                                                                                    |                                                                                                    |                                                              |
|       |                                                                                                    | City                                                                                                    | e. (Pasian                                                                                                    | CITYOF                                                                                                    | OSHKOSH                                                                                     |                                                                                                    |                                                                                                    |                                                                                                    |                                                                                                    |                                                                                                    |                                                              |
|       |                                                                                                    | Court<br>Doc S                                                                                                    | at Link                                                                                                    | Link to F                                                                                                    | Folder                                                                                      |                                                                                                    |                                                                                                    |                                                                                                    |                                                                                                    |                                                                                                    |                                                              |
|       |                                                                                                    | 5003                                                                                                    | et enn                                                                                                    | Link to I                                                                                                    | order                                                                                       |                                                                                                    |                                                                                                    |                                                                                                    |                                                                                                    |                                                                                                    |                                                              |
|       |                                                                                                    | View A<br>Edit Pr                                                                                                    | All Properties<br>roperties                                                                                                    |                                                                                                    |                                                                                             |                                                                                                    |                                                                                                    |                                                                                                    |                                                                                                    |                                                                                                    |                                                              |
|       | Туре                                                                                                    | Name                                                                                                    |                                                                                                    | Content Type                                                                                                    | D                                                                                           | Document Type                                                                                                    | Approval Status                                                                                                    | Created                                                                                                    | Created By                                                                                                    | Modified                                                                                                    | Version                                                      |
|       | ∃ Scope : 4.                                                                                                    | Prelim Design (2)                                                                                                    |                                                                                                    |                                                                                                    |                                                                                             |                                                                                                    |                                                                                                    |                                                                                                    |                                                                                                    |                                                                                                    |                                                              |
|       |                                                                                                    | 1112E-00-PR-Design_Report                                                                                                    |                                                                                                    | Preliminary Review Docum                                                                                                    | nent N                                                                                      | None                                                                                                    | PM Reviewed                                                                                                    | 8/25/2017 4·59 PM                                                                                                    | System Account                                                                                                    | 10/12/2017 12:13 PM                                                                                                    | 263                                                          |
|       | 10 I                                                                                                    |                                                                                                    |                                                                                                    |                                                                                                    |                                                                                             |                                                                                                    |                                                                                                    | -,,                                                                                                    |                                                                                                    |                                                                                                    | 20.5                                                         |
|       | _                                                                                                    | 1112E-00-DR                                                                                                    |                                                                                                    | Design Report                                                                                                    | D                                                                                           | Design Report Summary                                                                                                    | Posted                                                                                                    | 8/26/2017 8:08 PM                                                                                                    | System Account                                                                                                    | 9/13/2017 1:18 PM                                                                                                    | 21.2                                                         |
|       | ∃ Scope : 6.                                                                                                    | 1112E-00-DR<br>Bidding (7)                                                                                                    |                                                                                                    | Design Report                                                                                                    | C                                                                                           | Design Report Summary                                                                                                    | Posted                                                                                                    | 8/26/2017 8:08 PM                                                                                                    | System Account                                                                                                    | 9/13/2017 1:18 PM                                                                                                    | 21.2                                                         |
|       | ∃ Scope : 6.                                                                                                    | 1112E-00-DR<br>Bidding (7)<br>1112E-00-BD-Specifications -                                                                                                    | · Volume 2                                                                                                    | Design Report<br>Bidding Document                                                                                                    | S                                                                                           | Design Report Summary<br>Specification                                                                                                    | Posted<br>Posted                                                                                                    | 8/26/2017 8:08 PM<br>8/25/2017 4:59 PM                                                                                                    | System Account System Account                                                                                                    | 9/13/2017 1:18 PM<br>9/13/2017 11:40 AM                                                                                                    | 21.2                                                         |
|       | Scope : 6.                                                                                                    | 1112E-00-DR<br>Bidding (7)<br>1112E-00-8D-Specifications -<br>1112E-00-8D-Specifications -                                                                                                    | - Volume 2<br>- Volume 3                                                                                                    | Design Report<br>Bidding Document<br>Bidding Document                                                                                                    | s<br>S                                                                                      | Design Report Summary<br>Specification<br>Specification                                                                                                    | Posted<br>Posted<br>Posted                                                                                                    | 8/25/2017 8:08 PM<br>8/25/2017 4:59 PM<br>8/25/2017 4:59 PM                                                                                                    | System Account System Account System Account                                                                                                    | 9/13/2017 1:18 PM<br>9/13/2017 11:40 AM<br>9/13/2017 12:09 PM                                                                                                    | 20.2<br>20.2<br>20.2                                         |
|       | Scope : 6.                                                                                                    | 1112E-00-DR<br>Bidding (7)<br>1112E-00-BD-Specifications -<br>1112E-00-BD-Specifications -<br>1112E-00-BD-Specifications -                                                                                                    | - Volume 2<br>- Volume 3<br>- Volume 4                                                                                                    | Design Report<br>Bidding Document<br>Bidding Document<br>Bidding Document                                                                                                    | D<br>S<br>S<br>S                                                                            | Design Report Summary<br>Specification<br>Specification<br>Specification                                                                                                    | Posted<br>Posted<br>Posted<br>Posted                                                                                                    | 8/25/2017 8:08 PM<br>8/25/2017 4:59 PM<br>8/25/2017 4:59 PM<br>8/25/2017 4:59 PM                                                                                                    | System Account System Account System Account System Account                                                                                                    | 9/13/2017 1:18 PM<br>9/13/2017 11:40 AM<br>9/13/2017 12:09 PM<br>9/13/2017 11:18 AM                                                                                                    | 20.2<br>20.2<br>20.2<br>20.2                                 |
|       | Scope : 6.                                                                                                    | 1112E-00-DR           Bidding (7)           1112E-00-8D-Specifications -           1112E-00-8D-Specifications -           1112E-00-8D-Specifications -           1112E-00-CD-Specification -                                                                                                    | - Volume 2<br>- Volume 3<br>- Volume 4<br>- Volume 1 GPC                                                                                                    | Design Report<br>Bidding Document<br>Bidding Document<br>Bidding Document<br>Construction Document                                                                                                    | 2<br>5<br>5<br>5<br>5<br>5                                                                  | Design Report Summary<br>Specification<br>Specification<br>Specification<br>Specification                                                                                                    | Posted<br>Posted<br>Posted<br>Posted<br>Posted                                                                                                    | 8/25/2017 8:08 PM<br>8/25/2017 4:59 PM<br>8/25/2017 4:59 PM<br>8/25/2017 4:59 PM<br>8/25/2017 4:58 PM                                                                                                    | System Account System Account System Account System Account System Account System Account System Account                                                                                                    | 9/13/2017 1:18 PM<br>9/13/2017 11:40 AM<br>9/13/2017 12:09 PM<br>9/13/2017 11:18 AM<br>9/13/2017 11:18 AM                                                                                                    | 20.2<br>20.2<br>20.2<br>20.2<br>20.2<br>20.2                 |
|       | Scope : 6.                                                                                                    | 1112E-00-DR           Bidding (7)           1112E-00-8D-Specifications -           1112E-00-8D-Specifications -           1112E-00-8D-Specifications -           1112E-00-CD-Specification -           1112E-00-CD-Specification -                                                                                                    | - Volume 2<br>- Volume 3<br>- Volume 4<br>Volume 1 GPC<br>Volume 2                                                                                                    | Design Report<br>Bidding Document<br>Bidding Document<br>Bidding Document<br>Construction Document<br>Construction Document                                                                                                    | s<br>s<br>s<br>s<br>s<br>s                                                                  | Design Report Summary<br>Specification<br>Specification<br>Specification<br>Specification<br>Specification                                                                                                    | Posted<br>Posted<br>Posted<br>Posted<br>Posted<br>Posted                                                                                                    | 8/25/2017 8:08 PM<br>8/25/2017 4:59 PM<br>8/25/2017 4:59 PM<br>8/25/2017 4:59 PM<br>8/25/2017 4:59 PM<br>8/25/2017 4:58 PM<br>8/25/2017 4:58 PM                                                                                     | System Account System Account System Account System Account System Account System Account System Account System Account                                                                                                    | 9/13/2017 1:18 PM<br>9/13/2017 11:40 AM<br>9/13/2017 12:09 PM<br>9/13/2017 11:18 AM<br>9/13/2017 11:18 AM<br>9/13/2017 11:19 AM                                                                                     | 20.2<br>20.2<br>20.2<br>20.2<br>20.2<br>20.2<br>20.2         |
|       | ප Scope : 6.<br>ම<br>ම<br>ම<br>ම<br>ම<br>ම<br>ම<br>ම<br>ම                                                                                                    | 1112E-00-DR           Bidding (7)           1112E-00-8D-Specifications -           1112E-00-8D-Specifications -           1112E-00-8D-Specifications -           1112E-00-CD-Specification -           1112E-00-CD-Specification -           1112E-00-CD-Specification -                                                                                                    | - Volume 2<br>- Volume 3<br>- Volume 4<br>Volume 1 GPC<br>Volume 2<br>Volume 3                                                                                             | Design Report<br>Bidding Document<br>Bidding Document<br>Bidding Document<br>Construction Document<br>Construction Document                                                                                                    | S<br>S<br>S<br>S<br>S<br>S<br>S                                                             | Design Report Summary<br>Specification<br>Specification<br>Specification<br>Specification<br>Specification<br>Specification                                                                                                    | Posted<br>Posted<br>Posted<br>Posted<br>Posted<br>Posted<br>Posted                                                                                                    | 8/25/2017 8:08 PM<br>8/25/2017 4:59 PM<br>8/25/2017 4:59 PM<br>8/25/2017 4:59 PM<br>8/25/2017 4:59 PM<br>8/25/2017 4:58 PM<br>8/25/2017 4:58 PM<br>8/25/2017 4:58 PM                                                                | System Account System Account System Account System Account System Account System Account System Account System Account System Account                                                                                           | 9/13/2017 1:18 PM<br>9/13/2017 11:40 AM<br>9/13/2017 12:09 PM<br>9/13/2017 11:18 AM<br>9/13/2017 11:18 AM<br>9/13/2017 11:19 AM<br>9/13/2017 11:18 PM                                                               | 21.2<br>20.2<br>20.2<br>20.2<br>20.2<br>20.2<br>20.2<br>20.2 |
|       | Scope : 6.                                                                                                    | 1112E-00-DR           Bidding (7)           1112E-00-8D-Specifications -           1112E-00-8D-Specifications -           1112E-00-8D-Specifications -           1112E-00-0D-Specification -           1112E-00-CD-Specification -           1112E-00-CD-Specification -           1112E-00-CD-Specification -           1112E-00-CD-Specification -           1112E-00-CD-Specification -                                                                                                    | Volume 2 Volume 3 Volume 4 Volume 1 GPC Volume 2 Volume 3 Volume 4                                                                                                    | Design Report Bidding Document Bidding Document Bidding Document Construction Document Construction Document Construction Document Construction Document                                                                           | S<br>S<br>S<br>S<br>S<br>S<br>S<br>S<br>S<br>S                                              | Design Report Summary<br>Specification<br>Specification<br>Specification<br>Specification<br>Specification<br>Specification<br>Specification                                                                                      | Posted<br>Posted<br>Posted<br>Posted<br>Posted<br>Posted<br>Posted<br>Posted<br>Posted                                                                                                    | 8/26/2017 8:08 PM<br>8/25/2017 4:59 PM<br>8/25/2017 4:59 PM<br>8/25/2017 4:59 PM<br>8/25/2017 4:59 PM<br>8/25/2017 4:58 PM<br>8/25/2017 4:58 PM<br>8/25/2017 4:58 PM<br>8/25/2017 4:58 PM                                           | System Account System Account System Account System Account System Account System Account System Account System Account System Account System Account                                                                            | 9/13/2017 1:18 PM<br>9/13/2017 11:40 AM<br>9/13/2017 11:40 AM<br>9/13/2017 11:09 PM<br>9/13/2017 11:18 AM<br>9/13/2017 11:18 AM<br>9/13/2017 11:19 AM<br>9/13/2017 1:18 PM                                          | 20.2<br>20.2<br>20.2<br>20.2<br>20.2<br>20.2<br>20.2<br>20.2 |
|       | ☐ Scope : 6.                                                                                                    | 1112E-00-DR           Bidding (7)           1112E-00-8D-Specifications -           1112E-00-8D-Specifications -           1112E-00-8D-Specifications -           1112E-00-CD-Specification -           1112E-00-CD-Specification -           1112E-00-CD-Specification -           1112E-00-CD-Specification -           1112E-00-CD-Specification -           1112E-00-CD-Specification -           1112E-00-CD-Specification -           1112E-00-CD-Specification -           1112E-00-CD-Specification -           1112E-00-CD-Specification -                                                                                                    | Volume 2     Volume 3     Volume 4     Volume 1 GPC     Volume 2     Volume 3     Volume 4                                                                                 | Design Report<br>Bidding Document<br>Bidding Document<br>Bidding Document<br>Construction Document<br>Construction Document<br>Construction Document                                                                               | ۲<br>۲<br>۲<br>۲<br>۲<br>۲<br>۲<br>۲<br>۲<br>۲<br>۲<br>۲<br>۲<br>۲<br>۲<br>۲<br>۲<br>۲<br>۲ | Design Report Summary<br>Specification<br>Specification<br>Specification<br>Specification<br>Specification<br>Specification<br>Specification                                                                                      | Posted<br>Posted<br>Posted<br>Posted<br>Posted<br>Posted<br>Posted<br>Posted                                                                                                    | 8/25/2017 8:08 PM<br>8/25/2017 4:59 PM<br>8/25/2017 4:59 PM<br>8/25/2017 4:59 PM<br>8/25/2017 4:59 PM<br>8/25/2017 4:58 PM<br>8/25/2017 4:58 PM<br>8/25/2017 4:58 PM                                                                | System Account System Account System Account System Account System Account System Account System Account System Account System Account                                                                                           | 9/13/2017 1:18 PM<br>9/13/2017 11:40 AM<br>9/13/2017 11:09 PM<br>9/13/2017 11:18 AM<br>9/13/2017 11:18 AM<br>9/13/2017 11:19 AM<br>9/13/2017 1:18 PM                                                                | 20.2<br>20.2<br>20.2<br>20.2<br>20.2<br>20.2<br>20.2<br>20.2 |
|       | Goope : 6.     Goope : 6.     Goope : 6.     Goope : 6.     Goope : 6.     Goope : 7.     Goope : 7. | 1112E-00-DR           Bidding (7)           1112E-00-8D-Specifications -           1112E-00-8D-Specifications -           1112E-00-8D-Specifications -           1112E-00-CD-Specification -           1112E-00-CD-Specification -           1112E-00-CD-Specification -           1112E-00-CD-Specification -           1112E-00-CD-Specification -           1112E-00-CD-Specification -           1112E-00-CD-Specification -           1112E-00-CD-Specification -           1112E-00-CD-Specification -                                                                                                    | Volume 2 Volume 3 Volume 4 Volume 1 GPC Volume 2 Volume 3 Volume 4 Volume 4 Volume 4 Volume 1 GPC                                                                          | Design Report Bidding Document Bidding Document Bidding Document Construction Document Construction Document Construction Document Construction Document Record Document                                                           | 2<br>5<br>5<br>5<br>5<br>5<br>5<br>5<br>5<br>5<br>5<br>5<br>5<br>5                          | Design Report Summary<br>Specification<br>Specification<br>Specification<br>Specification<br>Specification<br>Specification<br>Specification<br>Specification                                                                     | Posted<br>Posted<br>Posted<br>Posted<br>Posted<br>Posted<br>Posted<br>Posted<br>Posted                                                                                                    | 8/25/2017 4:59 PM<br>8/25/2017 4:59 PM<br>8/25/2017 4:59 PM<br>8/25/2017 4:59 PM<br>8/25/2017 4:59 PM<br>8/25/2017 4:58 PM<br>8/25/2017 4:58 PM<br>8/25/2017 4:58 PM<br>8/25/2017 4:58 PM                                           | System Account System Account System Account System Account System Account System Account System Account System Account System Account System Account System Account System Account                                              | 9/13/2017 1:18 PM<br>9/13/2017 11:40 AM<br>9/13/2017 11:40 AM<br>9/13/2017 11:08 AM<br>9/13/2017 11:18 AM<br>9/13/2017 11:18 AM<br>9/13/2017 11:19 PM<br>9/13/2017 11:8 PM<br>9/13/2017 11:8 PM                     | 20.2<br>20.2<br>20.2<br>20.2<br>20.2<br>20.2<br>20.2<br>20.2 |
|       | Scope : 6.                                                                                                    | 1112E-00-DR           Bidding (7)           1112E-00-8D-Specifications -           1112E-00-8D-Specifications -           1112E-00-8D-Specifications -           1112E-00-CD-Specification -           1112E-00-CD-Specification -           1112E-00-CD-Specification -           1112E-00-CD-Specification -           1112E-00-CD-Specification -           1112E-00-CD-Specification -           1112E-00-CD-Specification -           1112E-00-CD-Specification -           1112E-00-RD-Specification -           1112E-00-RD-Specification -           1112E-00-RD-Specification -                                                                             | Volume 2 Volume 3 Volume 4 Volume 1 GPC Volume 2 Volume 3 Volume 4 Volume 4 Volume 1 GPC Volume 1 GPC Volume 1 MEFP                                                        | Design Report Bidding Document Bidding Document Bidding Document Construction Document Construction Document Construction Document Record Document Record Document                                                                 | 2<br>5<br>5<br>5<br>5<br>5<br>5<br>5<br>5<br>5<br>5<br>5<br>5                               | Design Report Summary<br>Specification<br>Specification<br>Specification<br>Specification<br>Specification<br>Specification<br>Specification<br>Specification<br>Specification                                                    | Posted Posted Po | 8/25/2017 4:59 PM<br>8/25/2017 4:59 PM<br>8/25/2017 4:59 PM<br>8/25/2017 4:59 PM<br>8/25/2017 4:59 PM<br>8/25/2017 4:58 PM<br>8/25/2017 4:58 PM<br>8/25/2017 4:58 PM<br>8/25/2017 4:58 PM                                           | System Account System Account System Account System Account System Account System Account System Account System Account System Account System Account System Account System Account System Account                               | 9/13/2017 1:18 PM<br>9/13/2017 11:40 AM<br>9/13/2017 11:40 AM<br>9/13/2017 11:08 AM<br>9/13/2017 11:18 AM<br>9/13/2017 11:18 AM<br>9/13/2017 1:18 PM<br>9/13/2017 1:18 PM<br>9/13/2017 1:18 PM                      | 20.2<br>20.2<br>20.2<br>20.2<br>20.2<br>20.2<br>20.2<br>20.2 |
|       | E Scope : 6.                                                                                                    | 1112E-00-DR           Bidding (7)           1112E-00-8D-Specifications -           1112E-00-8D-Specifications -           1112E-00-8D-Specification -           1112E-00-CD-Specification -           1112E-00-CD-Specification -           1112E-00-CD-Specification -           1112E-00-CD-Specification -           1112E-00-CD-Specification -           1112E-00-CD-Specification -           1112E-00-CD-Specification -           1112E-00-CD-Specification -           1112E-00-RD-Specification -           1112E-00-RD-Specification -           1112E-00-RD-Specification -           1112E-00-RD-Specification -                                        | Volume 2 Volume 3 Volume 4 Volume 1 GPC Volume 2 Volume 3 Volume 4 Volume 1 GPC Volume 1 MEFP Volume 1 MEFP Volume 2 Volume 2 Volume 2 Volume 2 Volume 2 Volume 2 Volume 2 | Design Report Bidding Document Bidding Document Bidding Document Construction Document Construction Document Construction Document Record Document Record Document Record Document                                                 | 2<br>S<br>S<br>S<br>S<br>S<br>S<br>S<br>S<br>S<br>S<br>S<br>S<br>S<br>S<br>S<br>S           | Design Report Summary<br>Specification<br>Specification<br>Specification<br>Specification<br>Specification<br>Specification<br>Specification<br>Specification<br>Specification<br>Specification                                   | Posted Posted Po | 8/25/2017 4:59 PM<br>8/25/2017 4:59 PM<br>8/25/2017 4:59 PM<br>8/25/2017 4:59 PM<br>8/25/2017 4:59 PM<br>8/25/2017 4:58 PM<br>8/25/2017 4:58 PM<br>8/25/2017 4:58 PM<br>8/25/2017 4:58 PM<br>8/25/2017 4:57 PM                      | System Account System Account System Account System Account System Account System Account System Account System Account System Account System Account System Account System Account System Account                               | 9/13/2017 1:18 PM<br>9/13/2017 11:40 AM<br>9/13/2017 11:40 AM<br>9/13/2017 11:08 AM<br>9/13/2017 11:18 AM<br>9/13/2017 11:18 AM<br>9/13/2017 1:18 PM<br>9/13/2017 1:18 PM<br>9/13/2017 1:18 PM<br>9/13/2017 1:18 PM | 20.2<br>20.2<br>20.2<br>20.2<br>20.2<br>20.2<br>20.2<br>20.2 |
|       | Scope : 6.                                                                                                    | 1112E-00-DR           Bidding (7)           1112E-00-80-Specifications -           1112E-00-80-Specifications -           1112E-00-80-Specifications -           1112E-00-0C-Specification -           1112E-00-CD-Specification -           1112E-00-CD-Specification -           1112E-00-CD-Specification -           1112E-00-CD-Specification -           1112E-00-CD-Specification -           1112E-00-CD-Specification -           1112E-00-RD-Specification -           1112E-00-RD-Specification -           1112E-00-RD-Specification -           1112E-00-RD-Specification -           1112E-00-RD-Specification -           1112E-00-RD-Specification - | Volume 2<br>Volume 3<br>Volume 4<br>Volume 1 GPC<br>Volume 2<br>Volume 3<br>Volume 4<br>Volume 1 GPC<br>Volume 1 MEFP<br>Volume 2<br>Volume 2<br>Volume 2<br>Volume 3      | Design Report Bidding Document Bidding Document Bidding Document Construction Document Construction Document Construction Document Record Document Record Document Record Document Record Document Record Document Record Document | 5<br>5<br>5<br>5<br>5<br>5<br>5<br>5<br>5<br>5<br>5<br>5<br>5<br>5<br>5<br>5<br>5<br>5<br>5 | Design Report Summary<br>Specification<br>Specification<br>Specification<br>Specification<br>Specification<br>Specification<br>Specification<br>Specification<br>Specification<br>Specification<br>Specification<br>Specification | Posted Posted Po | 8/25/2017 4:59 PM<br>8/25/2017 4:59 PM<br>8/25/2017 4:59 PM<br>8/25/2017 4:59 PM<br>8/25/2017 4:59 PM<br>8/25/2017 4:58 PM<br>8/25/2017 4:58 PM<br>8/25/2017 4:58 PM<br>8/25/2017 4:58 PM<br>8/25/2017 4:57 PM<br>8/25/2017 4:57 PM | System Account System Account System Account System Account System Account System Account System Account System Account System Account System Account System Account System Account System Account System Account System Account | 9/13/2017 1:18 PM<br>9/13/2017 11:40 AM<br>9/13/2017 11:40 AM<br>9/13/2017 11:08 AM<br>9/13/2017 11:18 AM<br>9/13/2017 11:18 AM<br>9/13/2017 1:18 PM<br>9/13/2017 1:18 PM<br>9/13/2017 1:18 PM<br>9/13/2017 1:18 PM | 20.2<br>20.2<br>20.2<br>20.2<br>20.2<br>20.2<br>20.2<br>20.2 |

### Notification of New Documents to Review

• An alert from the SharePoint will be sent via e-mail to the PM when the A/E uploads new or revised documents into SharePoint.

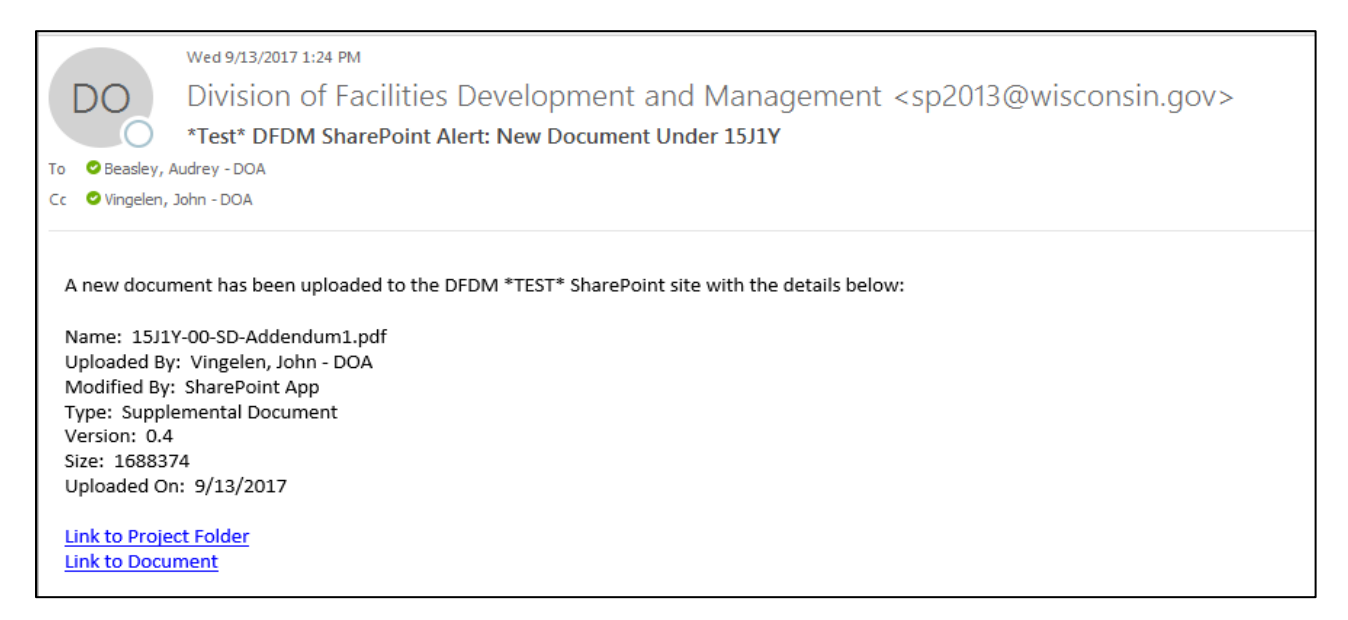

• Each PM now has a section indicating they have documents that need to be reviewed. These are found in the, "My Documents Pending Review" section of the landing page. Once documents have been marked as reviewed they will be moved to the project folder via workflow.

| BROWSE PAGE                                |                  |                    |                                                                |                                 |                                                       | ੍ਹੇ Share ਨੂੰ Follow [□]             | Ē |
|--------------------------------------------|------------------|--------------------|----------------------------------------------------------------|---------------------------------|-------------------------------------------------------|--------------------------------------|---|
| Browse<br>ADMINISTRATION<br>Division of Fa | cilities Develop | oment and Mana     | gement                                                         |                                 |                                                       | Search this site                     |   |
| Home                                       | Home             |                    |                                                                |                                 |                                                       |                                      | 1 |
| Libraries                                  | Title            |                    |                                                                |                                 |                                                       |                                      |   |
| Project Documents                          | Welcome to       | the new DFDM S     | harePoint Site                                                 |                                 |                                                       |                                      |   |
| SharePoint Instructions                    | In an effor      | t to provide m     | nore effective project collabo<br>reased functionality and enh | pration, facilities development | has upgraded its ShareP<br>e click the 'SharePoint Ir | oint site. We have leveraged many of |   |
| Temporary File Share                       | informatio       | on.                | reased functionality and child                                 | funced scaren capability. Heas  | e chek the sharer onten                               | istructions notary link for updated  |   |
| Site Contents                              |                  |                    |                                                                |                                 |                                                       |                                      |   |
|                                            |                  |                    |                                                                |                                 |                                                       |                                      | 1 |
|                                            | My Projec        | t Folders          |                                                                |                                 |                                                       |                                      |   |
|                                            | Name             | Agency             | Description                                                    |                                 | Project Manager                                       | Item Child Count                     |   |
|                                            | 11G1S            | DOC                | New Visitors Center                                            |                                 | 🗆 Reigstad, Patricia - DO/                            | A 16                                 |   |
|                                            | 11A1E            | UW                 | River Falls, Falcon Center                                     |                                 | 🗆 Reigstad, Patricia - DO/                            | A 13                                 |   |
|                                            | 14C1I            | UW                 | HVAC Replacement                                               |                                 | 🗆 Reigstad, Patricia - DO/                            | Α 0                                  |   |
|                                            | 13A2K            | DOC                | Mechanical System Study & R                                    | lepairs                         | 🗆 Reigstad, Patricia - DO/                            | Α 0                                  |   |
|                                            | 10H3A            | UW                 | Madison, Student Athlete Per                                   | formance Ctr                    | 🗆 Reigstad, Patricia - DO/                            | Α 0                                  |   |
|                                            | 10C1P            | DOT                | DSD Statemide Security upgra                                   | des                             | 🖃 Peigstad, Patricia - DO/                            | Δ 0                                  |   |
|                                            | 09421            | DOA                | Capitol Heat and Power Plant                                   | Rebuild                         | 🗆 Reigstad, Patricia - DO/                            | Α 0                                  |   |
|                                            | My Docur         | nents Pendir       | ng Review                                                      |                                 |                                                       |                                      |   |
|                                            | Name             |                    |                                                                | Content Type                    | Approval Statu                                        | s Doc Set Link                       | K |
| (                                          | 11A1E-01-FF      | R-Specification-G  | PCVol1                                                         | Final Review Document           | Pending Revi                                          | ew Link to Folder                    | J |
|                                            | 11G1S-00-C       | D-Specification-V  | ol1-GPC                                                        | Construction Document           | Pending Revi                                          | ew Link to Folder                    | 1 |
|                                            | 11G1S-00-C       | D_pdf              |                                                                | Construction Document           | Pending Revi                                          | ew Link to Folder                    |   |
|                                            | 11G1S-00-PF      | R-Specifications G | SPC                                                            | Preliminary Review Document     | Pending Corr                                          | rections time to Folder              |   |

• Please do NOT rely entirely on SharePoint notifications for confirming that documents have been transferred – direct e-mail communication with the A/E is recommended.

#### **Document Review**

• The PM should review all documents uploaded to SharePoint. E-mail the A/E directly with any requested revisions. Click on the document to open and view it. There is a drop down list of other actions for the document in pending review status. Please note: There is no need to check the document out. If a new document is uploaded with the same title, it will supersede the previous version. This change can be tracked by using the version history tool.

| My I        | Documents Pendin        | g I | Review           |             |                  |       |                   |
|-------------|-------------------------|-----|------------------|-------------|------------------|-------|-------------------|
| Name        | 2                       |     | Content Type     |             | Approval Status↓ | D     | oc Set Link       |
| 13A3        | B-00-BD-pdf             | 4   | Bidding Docum    | ent         | Pending Review   | Li    | nk to Folder      |
| 13A         | View Properties         | ~   | Bidding Docum    | ent         | Pending Review   | Li    | nk to Folder      |
| Drc         | Edit Properties         |     |                  |             |                  |       |                   |
| ⊕ r         | Check Out               |     | here             |             |                  |       |                   |
| Curr        | Convert to PDF          |     |                  |             |                  |       |                   |
| ~           | Convert to PDF          |     |                  |             |                  |       |                   |
|             | Download as PDF         |     | cification-Volum | e4 <b>≭</b> |                  |       |                   |
| Sear        | Publish a Major Version |     | al Status        |             |                  |       |                   |
|             | Version History         |     |                  |             |                  |       | <b>F</b>          |
| All         | Compliance Details      |     | d                |             |                  |       |                   |
| Nam         | Workflows               |     | pproval Status   | Proj        | ect Manager      |       | Doc Set Link      |
| 13J2<br>BD- | View Workflow History   |     | ending<br>leview | Kea         | sler, Ed - DOA   |       | Link to<br>Folder |
| 11G.        | Schedule Workflows      | Ť.  | M Reviewed       | Hof         | ífmann, Robert L | - DOA | Link to           |
| CD-         | Document                |     |                  |             |                  |       | Folder            |

## Naming Conventions & Metadata Use

Any uploaded documents which use the correct naming conventions will be routed to the correct folder/phase based on the document name. Metadata is added to the document based on the WisBuild project information and is automatically "fetched" from WisBuild via workflow.

Examples of correctly labeled documents containing accurate metadata:

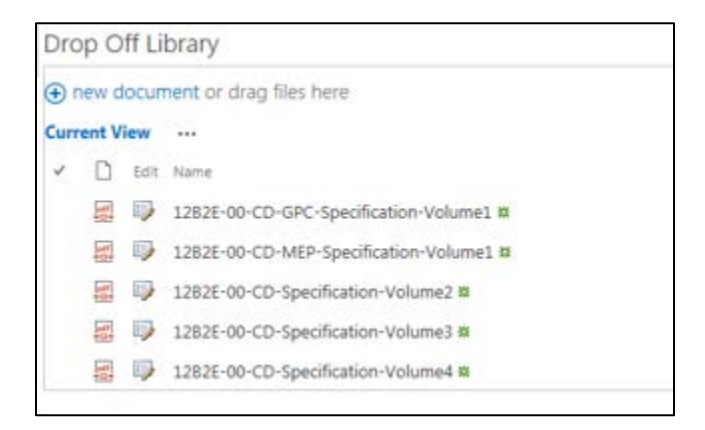

#### Examples of how to properly name your SharePoint document

These examples are based on the uniform standard for PDF file naming for drawings sheet number, specifications, addendums and record docs whether or not it is a multi-phase project.

Preliminary Review, Final Review, Bid, Rebid, Phase, Construction, Bid Packages and Addendum Documents submittal set type.

| PR = Preliminary Review Documents           | 01A1B-00-PR-A001.pdf                     |
|---------------------------------------------|------------------------------------------|
| FR = Final Review Documents                 | 01A1B-00-FR-A001.pdf                     |
| BD = Bidding Documents                      | 01A1B-00-BD-MEP Specification Vol 1      |
| CD = Construction Documents                 | 01A1B-00-CD-GPC Specification Vol 1      |
| RD = Record Documents                       | 01A1B-00-RD-pdf                          |
| SD = Supplemental Documents (e.g. Addendum) | 01A1B-00-SD-Addendum1.pdf                |
| Rebid = Rebid Documents                     | 01A1BRebid-00-BD-Specification Vol 2.pdf |

Project Number is 01A1B.

Phase is indicated by "-00-".

Bidding Document is described by using "BD".

The type of document is followed up with a written description defining the type of document, e.g. Specification Vol 1 or if a drawing set - pdf or dwg.

November 2017

### Changing the 'Approval Status' of a Document Set or Individual Document

Once the PM has reviewed the documents that were pending review and linked them successfully to a project folder, they then have the opportunity to change the approval status by selecting the project from "My Project Folders".

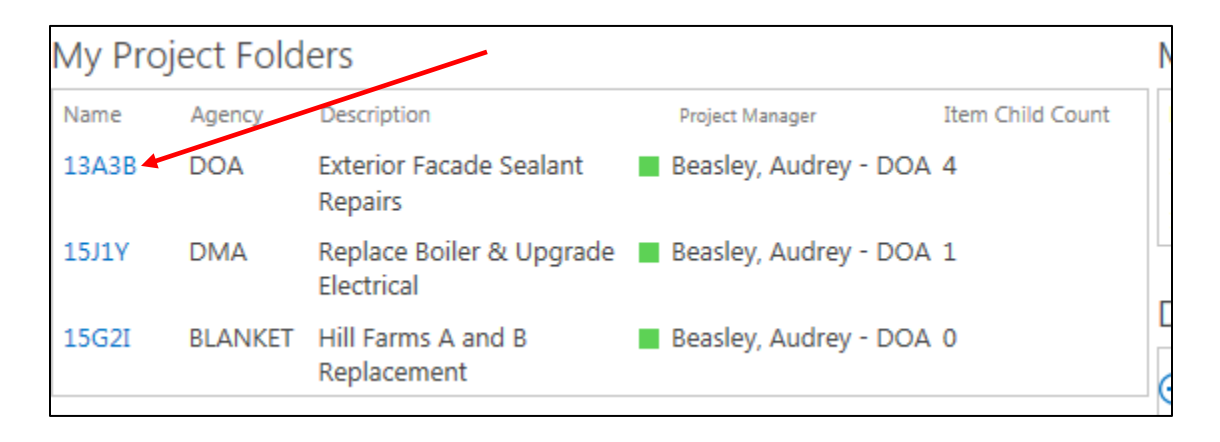

Then select the drop down next to the document. Select 'Edit Properties' from the dropdown menu.

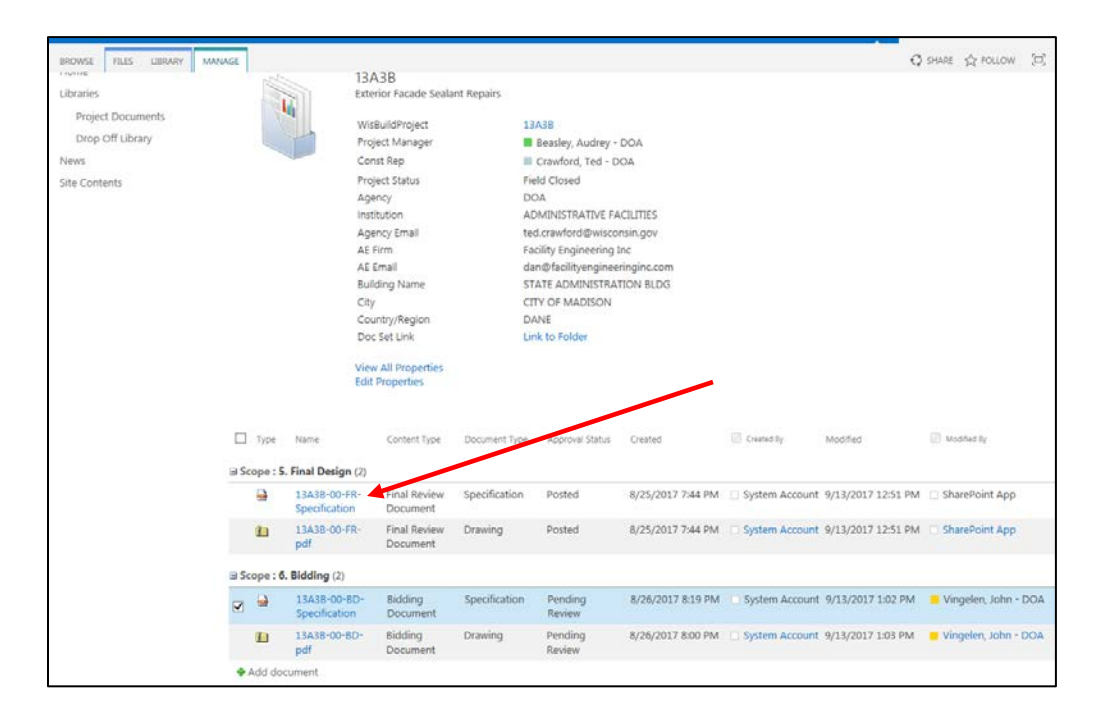

### Click on the drop down menu next to the Approval Status field. Choose the appropriate status to update the field. Then click 'Save'.

| Content Type                       | Bidding Document                                                 |      |
|------------------------------------|------------------------------------------------------------------|------|
| Name *                             | 13A3B-00-BD-Specification .pdf                                   |      |
| Title                              |                                                                  |      |
| Document Type                      | Specification 🔽                                                  |      |
| Phase                              | 6. Bidding                                                       |      |
| Project Manager                    | Beasley, Audrey - DOA ×                                          |      |
| Doc Set Link                       | Type the Web address: (Click here to test)                       |      |
|                                    | https://shareuat.agency.wisconsin.gov/sites/dsf/Project%20Docume |      |
|                                    | Type the description:                                            |      |
|                                    | Link to Folder                                                   |      |
| Agency                             | DOA                                                              |      |
| Institution                        | ADMINISTRATIVE FACILITIES                                        |      |
| Approval Status                    | PM Reviewed                                                      |      |
| Building Name                      | STATE ADMINISTRATION BLDG                                        |      |
| WisBuildProject                    | 13A3B 🗸                                                          |      |
| Building Number                    |                                                                  |      |
|                                    | DSF Building Number                                              | *    |
| Version: 25.3                      |                                                                  | Save |
| Created at 8/26/2017 8:19 PM by    | System Account                                                   |      |
| Last modified at 9/13/201/ 1:02 PI | M by Vingelen, John - DOA                                        |      |
|                                    |                                                                  |      |
|                                    |                                                                  |      |

# **Document Revisions by A/E**

The A/E should upload revised documents in SharePoint using the same filename as the previous version. SharePoint will automatically create a new version of the document while retaining the old version. Select 'Version History' as seen below to view the multiple versions of a document.

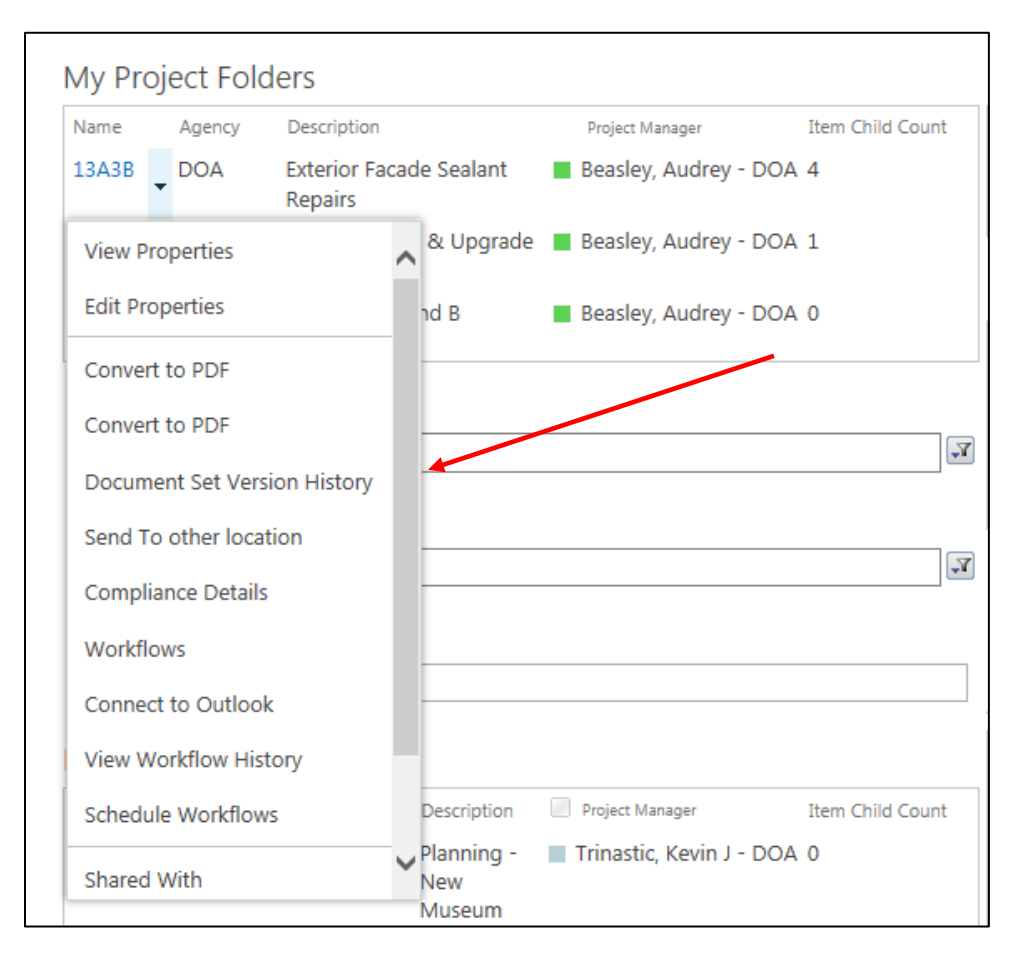

The PM will NOT receive a SharePoint alert e-mail notification when a <u>revised</u> document has been uploaded by the A/E. Please confirm that revised documents have been transferred via direct e-mail communications with the A/E.

## **Temporary File Share Library**

The use of the Temporary File Share Library is intended to give project managers, agency staff, and A/Es the ability to share project documents that are not required by the Policy and Procedure Manual. These documents have a 30-day life and will be deleted after that time. It may be best to create a folder for the documents and upload into that folder rather than have them live at the highest level.

Please note: these documents are available to any person with access to this SharePoint site. This is different than project related documents, as those are available only to those people assigned to the project.

| BROWSE                   |                                                                                   |                                                                  | Ç SHARE ☆ FOLLOW 📮 SYNC 🖂 💼    |
|--------------------------|-----------------------------------------------------------------------------------|------------------------------------------------------------------|--------------------------------|
| Division of Fac<br>Tempo | ilities Development and Management<br>rary File Share                             |                                                                  | Search this site               |
| Home                     | Title                                                                             |                                                                  |                                |
| Libraries                |                                                                                   |                                                                  |                                |
| Project Documents        | Reminder:<br>This library is intended for sharing working documents and should no | t include the 'Project Document' as required under the AF Policy | and Procedure Manual, Uploaded |
| SharePoint Instructions  | documents will be purged after 30 days.                                           |                                                                  |                                |
| Temporary File Share     |                                                                                   |                                                                  |                                |
| Site Contents            | Add new announcement                                                              |                                                                  |                                |
|                          | ew document or drag files here                                                    |                                                                  |                                |
|                          | All Documents Find a file ${\cal P}$                                              |                                                                  |                                |
|                          | ✓ □ Name                                                                          | Title Created Created By                                         |                                |
|                          | 년 15I1B-00-FR-Plans #                                                             | ••• A few seconds ago 🗆 Reigsta                                  | ad, Patricia - DOA             |
|                          | 09H2L                                                                             | ••• 09H2L About a minute ago 🗆 Reigsta                           | ad, Patricia - DOA             |
|                          | WIMR Drawings **                                                                  | ••• About an hour ago 🗌 Reigsta                                  | ad, Patricia - DOA             |
|                          | UW-Stout Price Commons ASHRAE 62.1 RPB2 Heating 🗱                                 | ••• About an hour ago 🗌 Reigsta                                  | ad, Patricia - DOA             |
|                          | Pre-Design Report 20150722_FINAL_8.5.2015 <b>*</b>                                | ••• 14E20 2 hours ago 🗆 Reigsta                                  | ad, Patricia - DOA             |
|                          | d Drawing set 🗱                                                                   | ••• 10A1J 3 hours ago 🗆 Reigsta                                  | ad, Patricia - DOA             |
|                          | D 20161202_133417 <b>*</b>                                                        | ••• 161206 Roof Failure 3 hours ago 🗌 Reigsta                    | ad, Patricia - DOA             |
|                          |                                                                                   |                                                                  |                                |

# How to Create a Folder in the Temporary File Share Library

You can also create a folder if you have multiple documents pertaining to a given project and upload them in that folder. To create a folder, select 'New Folder' in the toolbar and name it appropriately.

|                             |                           |                   |                |                                                               |                                |                          |                   |           |                        |                      |          |                    |                   |                |                                      |            | - · ·                     |          |     |  |
|-----------------------------|---------------------------|-------------------|----------------|---------------------------------------------------------------|--------------------------------|--------------------------|-------------------|-----------|------------------------|----------------------|----------|--------------------|-------------------|----------------|--------------------------------------|------------|---------------------------|----------|-----|--|
| BROWSE                      | FILES                     | LIBRARY           |                |                                                               |                                |                          |                   |           |                        |                      |          |                    |                   |                | 😋 SHA                                | RE 1       | 숬 FOLLOW                  | SYNC     | [1] |  |
| New<br>Document +           | Upload<br>Document<br>New | New<br>Folder     | Edit<br>Docume | Theck Out                                                     | View<br>Properties Pro         | Edit<br>operties<br>Mana | C Version History | Share     | Alert<br>Me +<br>Share | Popularity<br>Trends | Follow   | Download a<br>Copy | Convert to<br>PDF | Download a PDF | Send To -<br>Manage Co<br>Go To Sour | pies<br>:e | Workflows Pu<br>Workflows | ublish X |     |  |
| Home                        |                           |                   |                | Title                                                         |                                |                          |                   |           |                        |                      |          |                    |                   |                |                                      |            |                           |          |     |  |
| Libraries<br>Proje<br>Share | ct Docum<br>Point Ins     | ents<br>tructions |                | Reminder:<br>This library is intender<br>documents will be pu | d for sharing<br>rged after 30 | working<br>days.         | g documents and s | hould not | includ                 | e the 'Proj          | ject Doc | ument' as r        | equired u         | nder the A     | E Policy and Pro                     | cedu       | re Manual. U              | Jploaded |     |  |
| Site Cont                   | <b>porary Fi</b> l        | e Share           |                | 🖶 Add new announce                                            | ement                          |                          |                   |           |                        |                      |          |                    |                   |                |                                      |            |                           |          |     |  |
|                             |                           |                   |                | ⊕ new docume                                                  | ent or dra                     | g file                   | s here            |           |                        |                      |          |                    |                   |                |                                      |            |                           |          |     |  |
|                             |                           |                   |                | All Documents                                                 | Find a fil                     | le                       | Q                 |           |                        |                      |          |                    |                   |                |                                      |            |                           |          |     |  |

### How to Add a Document

Click on "new document"

Add a document window will open. Browse and search for your document to add. Choose a destination folder. Click "okay". Workflow will run and add the document to the library page.

| be purged after 30 days. |                                                                                     | _                        |
|--------------------------|-------------------------------------------------------------------------------------|--------------------------|
| Add a document           |                                                                                     | ×                        |
| Choose a file            | Browse<br>Upload files using Windows Explorer instead<br>✓ Overwrite existing files |                          |
| Destination Folder       | Choose Folder OK Cancel                                                             | By<br>ist<br>j, .<br>ist |

You can also "drag and drop" a document into a folder or into this library.

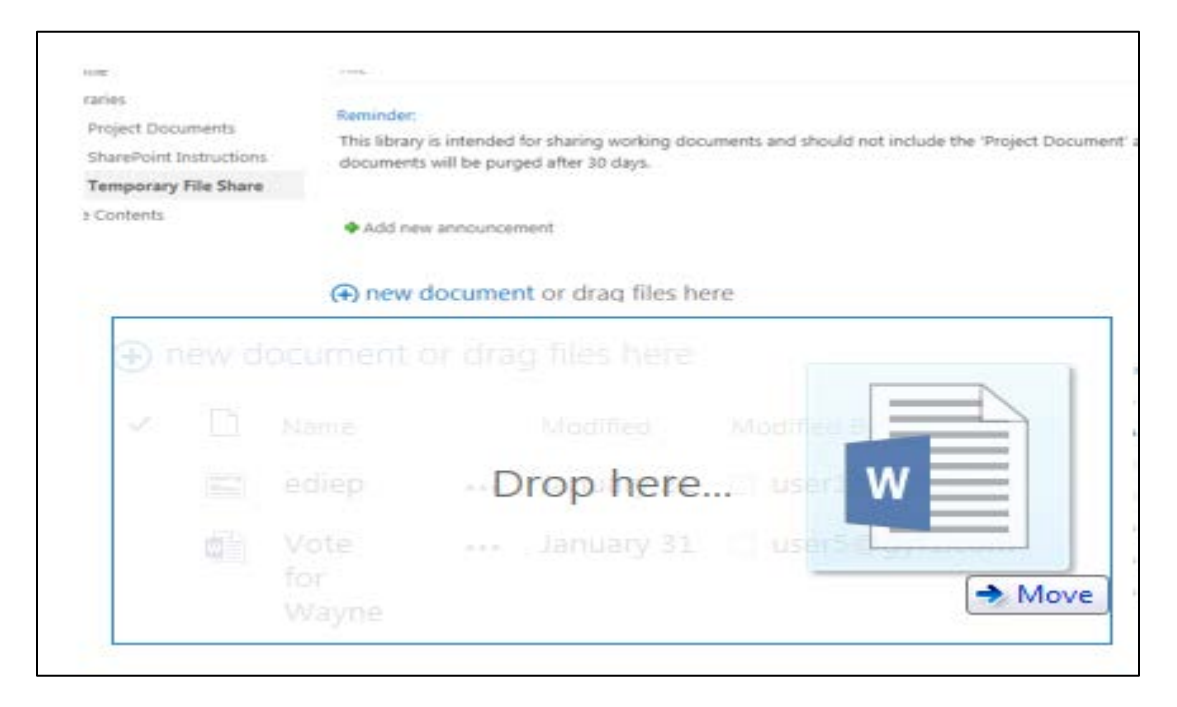

# **Sharing Files**

Once you have uploaded the documents, check the document and then select 'share' from the toolbar.

| open accheck out             | ivia lage                         | 38816-02-11802                             | copies                               |
|------------------------------|-----------------------------------|--------------------------------------------|--------------------------------------|
| Title                        |                                   |                                            |                                      |
| Reminder:                    |                                   |                                            |                                      |
| This library is intended for | sharing working documents and sho | ould not include the 'Project Document' as | required under the AE Policy and Pro |
| documents will be purged     | Share '15I1B-00-FR-P              | 'lans'                                     | ×                                    |
| Add new announcemen          | Shared with lots of people        |                                            |                                      |
|                              | Invite people                     |                                            |                                      |
| ⊕ new document o             | Enter names, email addresses      | s, or 'Everyone'. Can e                    | edit 🔻                               |
| All Documents                | Fir                               |                                            |                                      |
| ✓ 🗋 Name                     | Include a personal message        | with this invitation (Optional).           | Created By                           |
| 09H2L                        |                                   |                                            | o 🛛 Reigstad, Patricia -             |
| ✓ 🛃 15I1B-00-FR-Pla          | ns                                |                                            | o 🔲 Reigstad, Patricia -             |
| WIMR Drawings                | * SHOW OPTIONS                    |                                            | 🗌 Reigstad, Patricia -               |
| UW-Stout Price               | Cc                                |                                            | 🗆 Reigstad, Patricia -               |
| 📔 🛛 Pre-Design Rep           | ort                               | Share Ca                                   | ancel 🗌 Reigstad, Patricia -         |
| 🗾 Drawing set 🗱              |                                   |                                            | 🗌 Reigstad, Patricia -               |
| D 20161202 1224              | 7 %                               | 161206 Roof Failure 3 h                    | ours ano 🖂 Reinstad Patricia -       |

\*\*\*Please email <u>doadfdadminservices@wisconsin.gov</u> with any questions/comments regarding SharePoint procedures.